## SELF-QUERY

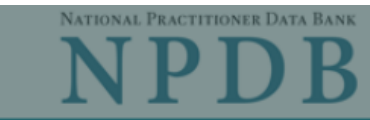

Privacy Policy | OMB Number: 0915-0126 Expiration Date: mm/dd/yyyy

| Which ty                                                             | Public Burden Statement                                                                                                    | × |                   |
|----------------------------------------------------------------------|----------------------------------------------------------------------------------------------------|---|-------------------|
| Persc           Use persc                                            | OMB Number: 0915-0126 Expiration Date: XX/XX/20XX                                                                                                    |   |                   |
| <ul> <li>app</li> <li>prov</li> <li>app</li> <li>required</li> </ul> | Public Burden Statement: The NPDB is a web-based repository of reports containing information on medical malpractice payments and certain adverse actions related to health care practitioners, providers, and suppliers. Established by Congress in 1986, it is a workforce tool that prevents practitioners from moving state-to-state without disclosure or discovery of previous damaging performance. The statutes and regulations that govern and maintain NPDB operations include: Title IV of Public Law 99-660, Health Care                                                                                                    | I | Exit Go to Step 1 |
| 1. Subjec                                                            | Quality Improvement Act (HCQIA) of 1986, Section 1921 of the Social Security<br>Act, Section 1128E of the Social Security Act, and Section 6403 of the Patient<br>Protection and Affordable Care Act of 2010 The NPDB regulations                                                                                                    |   |                   |
| 2. Payme                                                             | implementing these laws are codified at 45 CFR Part 60. An agency may not conduct or sponsor, and a person is not required to respond to, a collection of                                                                                                    |   |                   |
| 3. Reviev                                                            | information unless it displays a currently valid OMB control number. The OMB control number for this information collection is 0915-0126 and it is valid until XX/XX/202X. This information collection is required to obtain or retain a benefit                                                                                                    | ł |                   |
| 4. Identify                                                          | (45 CFR Part 60). 45 CFR Section 60.20 provides information on the confidentiality of the NPDB. Information reported to the NPDB is considered confidential and shall not be disclosed outside of HHS, except as specified in Sections 60.17, 60.18, and 60.21. Public reporting burden for this collection of information is estimated to average .42 hours per response, including the time for reviewing instructions, searching existing data sources, and completing and reviewing the collection of information. Send comments regarding this burden estimate or any other aspect of this collection of information, including suggestions for reducing this burden, to HRSA Reports Clearance Officer, 5600 Fishers Lane, Room 14N136B, Rockville, Maryland, 20857 or paperwork@hrsa.gov. | 1 |                   |

When you order a Self-Query you will receive an electronic and a paper copy of your results. Successfully complete all four steps to receive your results.

You must agree to the terms in the Rules of Behavior and Subscriber Agreement to continue.

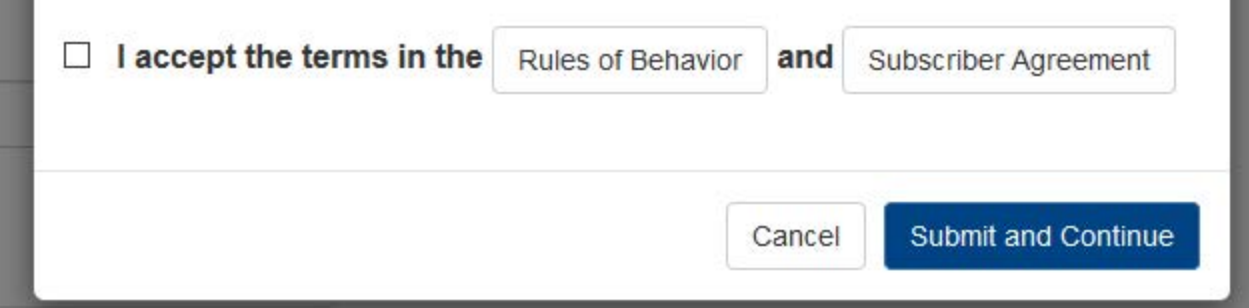

NATIONAL PRACTITIONER DATA BANK ND DB

Privacy Policy | OMB Number: 0915-0126 Expiration Date: mm/dd/yyyy

| 1. Subject Ir | nformation (Step 1 of 4)                                                    |                                               |                                              |                      |
|---------------|-----------------------------------------------------------------------------|-----------------------------------------------|----------------------------------------------|----------------------|
|               |                                                                             |                                               |                                              |                      |
|               | Please fill                                                                 | out as much information as possible to        | o ensure a timely and accurate response.     |                      |
|               | Personal Information                                                        |                                               |                                              |                      |
|               | First Name                                                                  | Middle Name                                   | Last Name                                    | Suffix (Jr, III)     |
|               | First Name                                                                  | Middle Name                                   | Last Name                                    | Suffix               |
|               | + Additional name (e.g., maiden na                                          | me)                                           |                                              |                      |
|               | Gender                                                                      |                                               |                                              |                      |
|               |                                                                             |                                               |                                              |                      |
|               | Birthdate (MMDDXXXX)                                                        |                                               |                                              |                      |
|               | MMDDYYYY                                                                    | m                                             |                                              |                      |
|               |                                                                             |                                               |                                              |                      |
|               | Phone Number                                                                | Ext.                                          |                                              |                      |
|               | Phone                                                                       | Ext.                                          |                                              |                      |
|               |                                                                             |                                               |                                              |                      |
|               | Address                                                                     |                                               |                                              |                      |
|               | Enter your home or work address                                             | . If you request a mailed paper copy of       | your response,                               |                      |
|               | we will ship it to this address. The<br>party. View format for military add | NPDB is prohibited from mailing your ress.    | response to a third                          |                      |
|               | Type of Address                                                             |                                               |                                              |                      |
|               | Homo O Work                                                                 |                                               |                                              |                      |
|               | Country                                                                     |                                               |                                              |                      |
|               | United States                                                               |                                               | · •                                          |                      |
|               | Street Address (Include the an                                              | artment suite or floor number)                |                                              |                      |
|               | Address                                                                     | arment, suite, or noor number)                |                                              |                      |
|               | Street Address Line 2                                                       |                                               |                                              |                      |
|               | Address Line 2                                                              |                                               |                                              |                      |
|               | Ciby                                                                        | Stata                                         |                                              |                      |
|               | City                                                                        | State                                         | ~                                            |                      |
|               | 710                                                                         |                                               |                                              |                      |
|               | ZIP (V)                                                                     |                                               |                                              |                      |
|               |                                                                             |                                               |                                              |                      |
|               |                                                                             |                                               |                                              |                      |
|               | Profession and Licensure                                                    | <b>y</b>                                      |                                              |                      |
|               | License 1                                                                   |                                               |                                              |                      |
|               | Profession or Field of Licens                                               | ure C                                         | ther Name for Occupation                     |                      |
|               |                                                                             |                                               |                                              |                      |
|               | Do you have a license for you                                               | ur selected profession or field of lice       | ensure?                                      |                      |
|               | Yes O No/Not sure                                                           |                                               |                                              |                      |
|               | State                                                                       | L                                             | icense Number                                |                      |
|               | CHOOSE ONE FROM LIST                                                        | ~                                             |                                              |                      |
|               | 3                                                                           |                                               |                                              |                      |
|               |                                                                             |                                               |                                              |                      |
|               | Professional Schools Attende                                                | d 🚺                                           |                                              |                      |
|               | Schools or institutions you attend                                          | ed for your professional degree, trainin      | g or certification (e.g., medical school, ce | rtification program) |
|               | Name of School or Institution                                               |                                               | Completion Year                              |                      |
|               | School Name                                                                 |                                               | YYYY                                         |                      |
|               | + Additional school or institution                                          |                                               |                                              |                      |
|               |                                                                             |                                               |                                              |                      |
|               | Identification Numbers 🔒                                                    |                                               |                                              |                      |
|               | SSN or ITIN (Social Security Nu                                             | mber or Individual Taxpayer Identifi          | cation Number)                               |                      |
|               | For faster processing, enter your SSN.                                      | Otherwise, enter your ITIN. Don't have an SS  | N or ITIN?                                   |                      |
|               | SSN or ITIN                                                                 |                                               |                                              |                      |
|               | + Additional SSN or ITIN                                                    |                                               |                                              |                      |
|               | NPI (National Provider Identifie                                            | r)                                            |                                              |                      |
|               | You must enter your personal NPI if y                                       | ou have one. Leave this field blank if you do | not have an NPI.                             |                      |
|               | NPI                                                                         |                                               |                                              |                      |
|               | + Additional NPI                                                            |                                               |                                              |                      |
|               | ☑ Do you have a DEA, FEIN, or                                               | UPIN identification number?                   |                                              |                      |
|               |                                                                             |                                               |                                              |                      |

## DEA (Drug Enforcement Agency)

DEA

+ Additional DEA

## FEIN (Federal Employer Identification Number)

FEIN

+ Additional FEIN

## UPIN (Unique Physician Identification Numbers)

UPIN

+ Additional UPIN

#### Order Information

An email address is required to ensure secure delivery of your Self-Query response. You will also need your Order ID, which you will receive via email.

#### Your email address

Verify your email address

## Create a new password

Verify your password

Save and Finish Later Exit

Continue

## 2. Payment

#### 3. Review Information

4. Identify Verification

## What type of license are you reporting?

| Recently | / Used                                                                    |  |
|----------|---------------------------------------------------------------------------|--|
| Occup    | pational Therapist                                                        |  |
| Behavio  | ral Health Occupations                                                    |  |
| Other    | Behavioral Health Occupation - Not Classified, Specify - BEHAVIOR ANALYST |  |
| Psychol  | ogist/Psychological Assistant                                             |  |
| Psych    | ologist                                                                   |  |
| Psych    | ologist - CERTIFIED                                                       |  |
| Rehabili | tative, Respiratory and Restorative Service Practitioner                  |  |
| Occup    | pational Therapist                                                        |  |
| Occup    | pational Therapy Assistant                                                |  |
| Physic   | cal Therapist                                                             |  |
| Physic   | cal Therapy Assistant                                                     |  |
| Health ( | Care Facility Administrator                                               |  |
| Health   | Care Facility Administrator                                               |  |

×

Report a different license

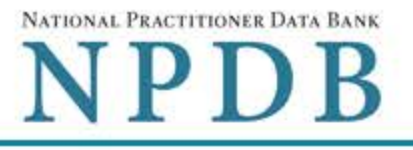

Privacy Policy | Confidentiality Statement | OMB Number: 0915-0126 Expiration Date: 04/30/2024

| 1. Subject Information | 🖋 Edit  |
|------------------------|---------|
| 1. Subject Information | A* Edit |

2. Payment (Step 2 of 4)

Order Details

| Description                                                                                                    | Total Fee      |
|----------------------------------------------------------------------------------------------------|----------------|
| Self Query Response with a Digitally Certified PDF file<br>The response shows the search results of your information in the NPDB. You can download and send your certified<br>file to an organization instead of mailing a paper copy. This fee does not include a mailed paper copy of your<br>response.                                                                                     | <b>\$</b> 3.00 |
| <ul> <li>Do you want a sealed envelope with a paper copy of your response mailed to you?</li> <li>Yes O No</li> <li>Sealed envelope with a paper copy.</li> <li>Paper copies are not certified by the NPDB. Each copy costs \$3.00 and is sent via First Class Mail in a separate sealed envelope. Allow at least 7 business days for delivery. Express delivery is not available.</li> </ul> | \$3.00         |
| <ul> <li>Paper copies of your Self-Query response must be shipped to your address. The NPDB does not send responses to third parties.</li> <li>We will ship your paper copies via U.S. First Class Mail to the address shown below.</li> <li>43194 Lawnsberry Sq<br/>Ashburn, VA 20147-3713</li> </ul>                                                                                        |                |
| Change my address.                                                                                                    |                |
| Total Amount Due                                                                                                    | \$6.00         |

**Billing Information** 

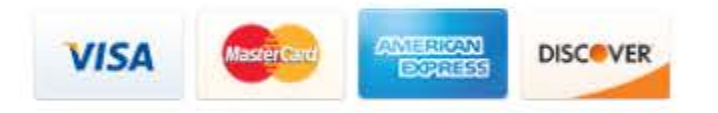

Your card is not charged until your Self-Query results are available online.

| card number | Card | Numb | er |
|-------------|------|------|----|
|-------------|------|------|----|

Expiration Date

Year

٧

Y

Month 🗸

| Name  | of Cardholder |  |
|-------|---------------|--|
| Manie | of cardioluci |  |

## Billing Address

## ○ Use the address I entered ● Use a different address

## Country

United States

#### Street Address

Address

#### Street Address Line 2

Address Line 2

| City                     | State |      |                       |          |
|--------------------------|-------|------|-----------------------|----------|
| City                     | ~     |      |                       |          |
| ZIP Ø                    |       |      |                       |          |
|                          |       | Exit | Save and Finish Later | Continue |
| 3. Review Information    |       |      |                       |          |
| 4. Identity Verification |       |      |                       |          |

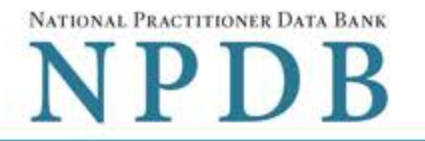

& Edit

JEdit

Privacy Policy | Confidentiality Statement | OMB Number: 0915-0126 Expiration Date: mm/dd/yyyy

| 1. Subject Informat | ion |
|---------------------|-----|
|---------------------|-----|

2. Payment

3. Review Information (Step 3 of 4)

Review your information to be sure it is correct. Select the Edit button for a section if you need to change the information.

#### Subject Information JOHN SMITH Name: Gender: Not specified DOB: 01-09-1960 Phone: (214) 555-0000 \*\*\*-\*\*-6666 SSN/ITIN: Profession/Field of Licensure: **Registered Nurse** License Info: No License (VA) Profession/Field of Licensure: **Registered Nurse** License Info: No License School/Institution, Year: UNIVERSITY OF ARKANSAS, 2000 Email Address: email@mail.com NPI: None/NA DEA: None/NA FEIN: None/NA UPIN: None/NA Address: 1111 Street Name Cityname, VA 20111-1111

#### Payment

Order Details: Total Order Cost: Cardholder Name: Card: Exp: Billing Address:

1 Electronic copy (PDF) \$3.00 JOHN SMITH XXXXXXXXXXX1111 8/2025 1111 Street Name Cityname, VA 20111-1111

O You did not order any paper copies of your response. Do you need a sealed envelope with a paper copy?

O Yes, I need a paper copy. O No, I do not need it.

You will not receive anything in the mail for this order. If you submit this order and later decide you need a sealed envelope with your response, you must order and pay for a new Self-Query.

I certify that the above information is correct.

Exit Save and Finish Later

Continue

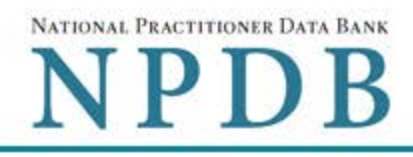

#### Privacy Policy | Confidentiality Statement | OMB Number: 0915-0126 Expiration Date: mm/dd/yyyy

| 1. Subject Information                 | 🖋 Edit  |
|----------------------------------------|---------|
| 2. Payment                             | Jedit 🖉 |
| 3. Review Information                  | Sedit   |
| 4. Identity Verification (Step 4 of 4) |         |

The NPDB must verify your identity to keep your information confidential. Verify your identity online or manually on paper. If online verification is successful, there is no paper to sign or notarize so the NPDB can process your order right away.

#### To verify your identity online your credit must be unlocked.

#### How do you want to verify your identity?

#### • Online - Get your response in seconds

- Answer 4 questions regarding financial information that only you will know. Questions are provided by an external identity verification service over a secure server.
- Questions are only displayed once and you must answer them right away. Your correct answers verify your identity. A notarized signature is NOT required!
- Your order is processed right away. Most electronic responses are available in 30 seconds.\*

#### I agree to the Terms of Service

#### O Manual - Wait up to 7 business days

- Print a copy of the Self-Query Identification document.
- · Take the unsigned document to a notary public and sign it in their presence.
- · Prove your identity to the notary by presenting a government-issued form of identification.
- Send the notarized document to the NPDB. Your order is processed after the document is received and verified.

\*Responses may require 1 business day to ensure identity protection.

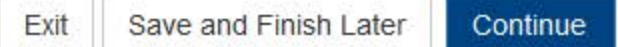

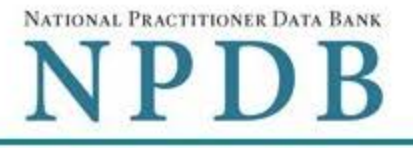

Privacy Policy OMB Number: 0915-0126 Expiration Date: mm/dd/yyyy

Online Identity Verification Questions

Due to privacy regulations, you must answer all questions now to prove your identity online.

### Question 1

According to your credit profile, you may have opened a mortgage loan in or around February 2016. Please select the lender to whom you currently make your mortgage payments. If you do not have a mortgage, select 'NONE OF THE ABOVE/DOES NOT APPLY'.

- GE CAPITAL MORTGAGE
- PRUDENTIAL HOME MORT
- CHITTENDEN BANK
- ROCK FINANCIAL CORP
- NONE OF THE ABOVE/DOES NOT APPLY

#### Question 2

According to your credit profile, you may have opened a Home Equity Line of Credit type loan in or around April 2015. Please select the lender to whom you currently make your payments or made your payments.

- HOMESIDE LENDING
- GMAC MORTGAGE
- NORWEST BANK
- INDEPENDENT MTG
- NONE OF THE ABOVE/DOES NOT APPLY

### **Question 3**

According to our records, you graduated from which of the following High Schools?

- PEARL RIVER HIGH SCHOOL
- FAIRFIELD HIGH SCHOOL
- CHATSWORTH HILLS ACADEMY
- NORTH MIAMI HIGH SCHOOL
- NONE OF THE ABOVE/DOES NOT APPLY

## **Question 4**

You currently or previously resided on one of the following streets. Please select the street name from the following choices.

- O DOLPHIN
- WELDON
- GOODGE
- MOHAWK

Don't know the answers to these questions? Use manual identity verification

SELF-QUERY

NATIONAL PRACTITIONER DATA BANK

Exit

Submit

Privacy Policy | Confidentiality Statement | OMB Number: 0915-0126 Expiration Date: mm/dd/yyyy

| 1. Subject Information                                                                                                    | 🖋 Edit |
|----------------------------------------------------------------------------------------------------|--------|
| 2. Payment                                                                                                    | P Edit |
| 3. Review Information                                                                                                    | 🖋 Edit |
| 4. Identity Verification (Step 4 of 4)                                                                                                    |        |
| <ul> <li>The verification service is unable to verify your identity</li> <li>We were unable to initiate the online identity verification process using the information you provided.</li> </ul> |        |
| To keep your information secure, you must verify your identity. Once your identity is verified we will process your order.                                                                      |        |

Submit this form and follow the instructions on the next page. You will print an identity verification form, have it notarized, then send it to the NPDB. We will process your order one business day after we receive the notarized form.

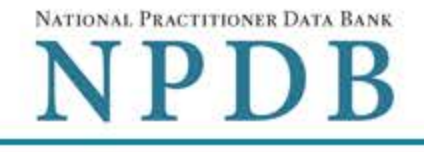

ORDER ID: 55000000000000000 (3)

Print Identity

Verification

View Your

Order

Edit Your

**Order Form** 

Sign Out 🕩

# View/Modify Your Order

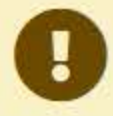

You submitted your Self-Query order, but you must verify your identity before it can be processed. Complete the steps shown below. We have not charged your card.

## SMITH, JOHN

#### **Order Status**

Order form completed Identity Verification O Order processing O Electronic delivery O Paper copy mailed O

## We cannot process your order until your identity is verified.

We use your notarized Self-Query identity verification form to verify your identity. When we receive and validate it we will process your order. Complete all of the steps below. Your card is not charged until your response is ready to view.

1. Print your Identity Verification document. Review it to be sure it is correct. Edit your order form if you need to change something. Complete your revisions, then print the revised document.

### Take the form to a notary public and sign it in front of them. Most banks have a notary available at no charge for their customers.

#### 3. Send the notarized form to the NPDB.

- Scan all pages of the notarized form. Save the files as a .gif, .jpg, .pdf, or png
- Be sure all images are clearly readable, including the notary seal. If the seal is white and embossed, lightly shade over the seal with a pencil so it is visible
- Upload your files using "drag and drop" or select browse for files to choose files from your computer.

Drag and drop to upload or browse for files.

If you cannot upload your files, mail all pages of the original notarized form to the NPDB. The address is printed on the first page of the form.

Allow 7 business days for delivery of first-class U.S. mail and 2 business days for overnight delivery services. Due to security requirements, we cannot accept documents through fax or email.

#### 4. Check your email.

Self-Query documents are processed in the order they are received. Allow 1 business day for the NPDB to process your order after documents are received, either electronically or by mail delivery. The NPDB sends you an email when processing is complete and your results are ready. You can view your results online.

Paper copies are only sent by first-class U.S. mail. Overnight delivery is not available.

When your envelope arrives, do not open it if you are sending your Self-Query to an organization such as a licensing board. Most organizations reject Self-Query responses if the envelope seal is broken.

Privacy Policy

Do you have a question? Try our FAQ page or Contact Us

#### **Non-visible Questions**

| Label                          | PDF Name<br>(step)                       | Location                                                          | Response<br>Input Item | Visibility Trigger                                                                                                    | Other                                                                                                    |
|--------------------------------|------------------------------------------|-------------------------------------------------------------------|------------------------|----------------------------------------------------------------------------------------------------|----------------------------------------------------------------------------------------------------|
| Organization<br>Name           | Self-Query<br>on an<br>Individual<br>(1) | Below Home<br>and Work<br>radio buttons<br>for Type of<br>Address | Text Entry             | The field is<br>displayed if the user<br>selects Work radio<br>button for Type of<br>Address.                                            |                                                                                                    |
| Organization<br>Type           | Self-Query<br>on an<br>Individual<br>(1) | Below<br>Organization<br>Name text<br>entry                       | Drop list              |                                                                                                    |                                                                                                    |
| Organization<br>Description    | Self-Query<br>on an<br>Individual<br>(1) | Below<br>Organization<br>Type                                     | Text Entry             | The field is<br>displayed if the user<br>selects an<br>organization type<br>that requires a<br>description.                              |                                                                                                    |
| Specialty                      | Self-Query<br>on an<br>Individual<br>(1) | Beside<br>Profession or<br>Field of<br>Licensure                  | Text Entry             | The field is<br>displayed if the user<br>selects a profession<br>or field of licensure<br>that requires a<br>description.                | "Specialty" is<br>displayed in place of<br>"Specific Name of<br>Occupation" if the<br>selected profession<br>or field of<br>licensure requires<br>specialty<br>information.             |
| Specific Name<br>of Occupation | Self-Query<br>on an<br>Individual<br>(1) | Beside<br>Profession or<br>Field of<br>Licensure                  | Drop List              | The field is<br>displayed if the user<br>selects a profession<br>or field of licensure<br>that requires<br>information for<br>specialty. | "Specific Name of<br>Occupation" is<br>displayed in place of<br>"Specialty" if the<br>selected profession<br>or field of licensure<br>does not require<br>information for<br>specialty. |

| Label                                                   | PDF Name<br>(step)                       | Location                                                                                                    | Response<br>Input Item | Visibility Trigger                                                                                                    | Other                                                                                   |
|---------------------------------------------------------|------------------------------------------|----------------------------------------------------------------------------------------------------|------------------------|----------------------------------------------------------------------------------------------------|-----------------------------------------------------------------------------------------|
| DEA (Drug<br>Enforcement<br>Agency)                     | Self-Query<br>on an<br>Individual<br>(1) | Below<br>checkbox "Do<br>you have a<br>DEA, FEIN, or<br>UPIN<br>identification<br>number?"                     | Text Entry             | Field is displayed if<br>user selects the<br>checkbox for "Do<br>you have a DEA,<br>FEIN, or UPIN<br>identification<br>number?"            | Selecting the<br>checkbox displays<br>DEA, FEIN and UPIN<br>text entry fields.          |
| FEIN (Federal<br>Employer<br>Identification<br>Number)  | Self-Query<br>on an<br>Individual<br>(1) | Below DEA<br>text entry.                                                                                       | Text Entry             | The field is<br>displayed if the user<br>selects the<br>checkbox for "Do<br>you have a DEA,<br>FEIN, or UPIN<br>identification<br>number?" | Selecting the<br>checkbox displays<br>DEA, FEIN and UPIN<br>text entry fields.          |
| UPIN (Unique<br>Physician<br>Identification<br>Numbers) | Self-Query<br>on an<br>Individual<br>(1) | Below FEIN<br>text entry                                                                                       | Text Entry             | The field is<br>displayed if the user<br>selects the<br>checkbox for "Do<br>you have a DEA,<br>FEIN, or UPIN<br>identification<br>number?" | Selecting the<br>checkbox displays<br>DEA, FEIN and UPIN<br>text entry fields.          |
| Sealed<br>Envelope with<br>a paper copy                 | Self-Query<br>on an<br>Individual<br>(2) | Below "Do<br>you want a<br>sealed<br>envelope with<br>a paper copy<br>of your<br>response<br>mailed to<br>you? | Text Entry             | The field is<br>displayed if the user<br>selects the radio<br>button "Yes" that<br>they want a paper<br>copy mailed to<br>them.            | Selecting the radio<br>button "Yes"<br>displays the text<br>entry and "No" hides<br>it. |

| Label          | PDF Name<br>(step)                       | Location                                                                                                    | Response<br>Input Item | Visibility Trigger                                                                                 | Other                                                                                                    |
|----------------|------------------------------------------|----------------------------------------------------------------------------------------------------|------------------------|----------------------------------------------------------------------------------------------------|----------------------------------------------------------------------------------------------------|
| Country        | Self-Query<br>on an<br>Individual<br>(2) | Below "Use<br>the address I<br>entered" and<br>"Use a<br>different<br>address"<br>options for<br>Billing Address | Drop List              | The field is<br>displayed if the user<br>selects the radio<br>button "Use a<br>different address"  | Selecting "Use a<br>different address"<br>displays Country,<br>Address, Address<br>Line 2, City, State<br>and ZIP<br>entries. United<br>States is the default<br>selection. |
| Address        | Self-Query<br>on an<br>Individual<br>(2) | Below Country                                                                                                    | Text Entry             | The field is<br>displayed if the user<br>selects the radio<br>button " Use a<br>different address" | Selecting " Use a<br>different address"<br>displays Country,<br>Address, Address<br>Line 2, City, State<br>and ZIP entries.                                                 |
| Address Line 2 | Self-Query<br>on an<br>Individual<br>(2) | Below Address                                                                                                    | Text Entry             | The field is<br>displayed if the user<br>selects the radio<br>button " Use a<br>different address" | Selecting " Use a<br>different address"<br>displays Country,<br>Address, Address<br>Line 2, City, State<br>and ZIP entries.                                                 |
| City           | Self-Query<br>on an<br>Individual<br>(2) | Below Address<br>Line 2                                                                                          | Text Entry             | The field is<br>displayed if the user<br>selects the radio<br>button " Use a<br>different address" | Selecting " Use a<br>different address"<br>displays Country,<br>Address, Address<br>Line 2, City, State<br>and ZIP entries.                                                 |
| State          | Self-Query<br>on an<br>Individual<br>(2) | Beside City                                                                                                    | Drop List              | The field is<br>displayed if the user<br>selects the radio<br>button " Use a<br>different address" | Selecting " Use a<br>different address"<br>displays Country,<br>Address, Address<br>Line 2, City, State<br>and ZIP entries.                                                 |

| Label                    | PDF Name<br>(step)                       | Location                                  | Response<br>Input Item | Visibility Trigger                                                                                                    | Other                                                                                                    |
|--------------------------|------------------------------------------|-------------------------------------------|------------------------|----------------------------------------------------------------------------------------------------|----------------------------------------------------------------------------------------------------|
| ZIP                      | Self-Query<br>on an<br>Individual<br>(2) | Below State                               | Text Entry             | The field is<br>displayed if the user<br>selects the radio<br>button " Use a<br>different address"                                                                                                    | Selecting " Use a<br>different address"<br>displays Country,<br>Address, Address<br>Line 2, City, State<br>and ZIP entries.                                                                                                    |
| Paper Copies<br>Question | Self-Query<br>on an<br>Individual<br>(3) | Below<br>Payment                          | Radio<br>Buttons       | The section<br>including the radio<br>buttons "Yes, I need<br>a paper copy" and<br>"No, I do not<br>needed it is only<br>displayed if the user<br>did not elect to<br>have a paper copy<br>mailed to them. | Selecting "Yes, I<br>need a paper copy"<br>will return the user<br>back to the Payment<br>page to select the<br>option to receive<br>one.                                                                                                    |
| Experian<br>Questions    | Self-Query<br>on an<br>Individual<br>(4) | After Step (3) -<br>Review<br>Information | Radio<br>button        |                                                                                                    | Question and<br>answer content is<br>determined by<br>Experian. User will<br>be shown four<br>questions, at least<br>one of which<br>contains financial<br>information. The<br>questions are<br>customized based on<br>the user's<br>information. The<br>user may be shown<br>questions other than<br>those pictured in the<br>PDF. |

## State Changes

| Label                                                      | PDF Name                       | ltem Type  | Trigger                                                                                                    |
|------------------------------------------------------------|--------------------------------|------------|----------------------------------------------------------------------------------------------------|
| Place a Self-<br>Query Order                               | Self-Query on<br>an Individual | Modal      | When user starts a Self-Query, the modal is displayed.                                                                                                    |
| OMB Number:<br>0915-0126<br>Expiration Date:<br>mm/dd/yyyy | Self-Query on<br>an Individual | Modal      | When the user selects the link the modal is displayed with the public burden statement content.                                                                                                    |
| Confidentiality<br>Statement                               | Self-Query on<br>an Individual | Modal      | When the user selects the Confidentiality link the modal is displayed.                                                                                                    |
| Select an<br>Occupation or<br>Field of<br>Licensure        | Self-Query on<br>an Individual | Modal      | When the user sets focus on the Profession<br>or Field of Licensure text entry, the modal to<br>select a profession is displayed and focus is<br>set on the Search text entry. The user can<br>enter text in the Search text box to find a<br>specific profession or select a profession<br>from the list without searching. The modal is<br>hidden once the user selects a profession<br>from the list. The user's selection populates<br>the Profession or Field of Licensure text<br>entry. |
| Other Name for<br>Occupation                               | Self-Query on<br>an Individual | Text Entry | Text entry is disabled if the user does not select a profession or field of licensure requiring a description.                                                                                                    |
| License Number                                             | Self-Query on<br>an Individual | Text Entry | Text entry is disabled if the user selects the<br>"No/ Not sure" option for "Do you have a<br>license for your selected profession or field<br>of licensure?"                                                                                                    |
| Password<br>Requirements                                   | Self-Query on<br>an Individual | Info box   | When the user sets focus on the "Create a<br>new password" text entry, the info box is<br>displayed. The state of each rule changes to<br>indicate whether or the rule is met as the<br>user enters their text.                                                                                                    |